## Arzt | Stammdaten

Die Maske Arzt ist ähnlich dem Kundendialog aufgebaut. Im Bereich 'Arzt' stehen Ihnen editierbare Felder zur Verfügung. Die Angaben der Tabellen 'Übersicht Eigenschaften', 'Übersicht Adressen' und 'Übersicht Kontakte' können über die entsprechenden Karteireiter bearbeitet werden.

| MPAREX - Stuttgart         | -                                                                                                    |                 |  |  |  |  |  |
|----------------------------|----------------------------------------------------------------------------------------------------|-----------------|--|--|--|--|--|
| Stammdaten<br>Ärzte: Heist | E Suche Pro Bandar Bandar Antagen Antagen Antagen Nichtates Kogenen Lächen Kand Mark Antagen Antagen Antag | r Fernwartung H |  |  |  |  |  |
| Mein AMPAREX               | Arzt Adressen Kontakte Eigenschaften Fillalzuordnung Archiv                                                                                                    |                 |  |  |  |  |  |
| Ierminplaner               | Anrede: Herr V Kommentar:                                                                                                    |                 |  |  |  |  |  |
| 🚈 Kasse                    | Titel: Dirmed<br>Vorname: Daniel                                                                                                    |                 |  |  |  |  |  |
| agerverwaltung             | Nachname: Heist                                                                                                    |                 |  |  |  |  |  |
| Auswertungen               | Geburts datum:                                                                                                    |                 |  |  |  |  |  |
| T Abrechnung Kostenträger  | IK Nummer: 101010101 Zusatzinto Abrechnung.<br>Arztnummer: 009999999                                                                                                    |                 |  |  |  |  |  |
| Rechnungswesen             | Betriebsstattennr. 123456789                                                                                                    |                 |  |  |  |  |  |
| Buchhaltung                | Vird verwendet Ende der Tätigkeit                                                                                                    |                 |  |  |  |  |  |
| Stammdaten 🛛               | Ubersicht Eigenschaften (2)                                                                                                    | 2日メキ            |  |  |  |  |  |
| Artikelkatalog             | Name Wert Facharat für Augenheitkunde                                                                                                    |                 |  |  |  |  |  |
| Arzte                      | Adressanede Herm                                                                                                    |                 |  |  |  |  |  |
| 8. Befragungsvorlagen      | Übersicht Adressen                                                                                                    |                 |  |  |  |  |  |
| G Brillenfassungen         | Adressart Straße / PF Ort Telefon1 Telefon2                                                                                                    | Fax             |  |  |  |  |  |
| Dokumentvorlagen           |                                                                                                    |                 |  |  |  |  |  |
| Eigenschaften              | Voersicht Kontakto Nachname Vorname Telefon 1 Telefon 2 Fax Kommentar                                                                                                    | 2 B X 4         |  |  |  |  |  |
| Parben                     |                                                                                                    |                 |  |  |  |  |  |
| Firmen                     |                                                                                                    |                 |  |  |  |  |  |

#### Lösungen

• eKV/eVA benötigt IK-, Arzt- bzw. Betriebsstättennummer

#### Funktionsleiste

| 🕒 🖃 Suche 🖉 🗸 |           | -               | 尜       | P               |                 | ₽        | <b>.</b>          | Ē               | С        | •••  | هر      | - ◆> - (    |
|---------------|-----------|-----------------|---------|-----------------|-----------------|----------|-------------------|-----------------|----------|------|---------|-------------|
|               | Speichern | <u>D</u> rucken | Anlegen | <u>A</u> uswahl | <u>V</u> origes | Nächstes | Ko <u>p</u> ieren | <u>L</u> öschen | Neuladen | Mehr | AMPAREX | Fernwartung |

| Schaltfläche   | Name          | Beschreibung                                                                                                    |
|----------------|---------------|----------------------------------------------------------------------------------------------------|
|                | Speiche<br>rn | Wurden Daten in der Maske ergänzt, verändert oder gelöscht, werden damit die Änderungen in die Datenbank gespeichert.                                                                                                    |
|                | Drucken       | Schlägt standardmäßig Dokumentvorlagen vom Typ 'Brief' vor. Die Dokumentvorlagen können jederzeit angepasst werden (siehe auch Dokumentvorlagen (Stammdaten)). Es können auch eigene Dokumentvorlagen verwendet werden. Dabei wird der gedruckte Brief in das Archiv des Arztes geschrieben Arzt Archiv   Stammdaten. |
|                | Anlegen       | Legt einen neuen Arzt an (alle Eingabefelder sind leer).                                                                                                    |
| Ą              | Auswahl       | Öffnet den Auswahldialog zum Suchen und Öffnen eines Arztes mit verschiedenen Suchparametern.                                                                                                    |
| 仓              | Voriges       | Wurden mehrere Ärzte über den Suchdialog gefiltert und einer davon geöffnet, kann hiermit zum vorherigen Arzt gewechselt werden.                                                                                                    |
| $\hat{\nabla}$ | Nächstes      | Wurden mehrere Ärzte über den Suchdialog gefiltert und einer davon geöffnet, kann hiermit zum nächsten Arzt gewechselt werden.                                                                                                    |
|                | Kopieren      | Kopiert den gerade geöffneten Arzt. Zur Sicherheit, dass der Arzt nicht mit dem gleichen Namen gespeichert wird, bekommt der kopierte Arzt vor dem Artikelnamen den Zusatz 'Kopie von'.                                                                                                    |
|                | Löschen       | Löscht den gerade gewählten Arzt mit Rückfrage aus der Datenbank. Der Arzt kann danach nicht wieder hergestellt werden.                                                                                                    |
| $\bigcirc$     | Neulad<br>en  | Wurden auf einem anderen Arbeitsplatz Daten geändert oder erfasst, können diese Daten nachgeladen werden, ohne die Maske neu aufzurufen.                                                                                                    |

# Arzt | Stammdaten

Mehr

...

Über das Mehrmenü wird das Änderungsprotokoll aufgerufen. Hierüber werden alle Änderungen des gewählten Datensatzes protokolliert und angezeigt.

### Maskenbeschreibung

| Feld                     | Beschreibung                                                                                                    |
|--------------------------|----------------------------------------------------------------------------------------------------|
| Anrede                   | Wählen Sie aus der Klappbox die korrekte Anrede. Diese wird zum Beispiel im Adressfeld von Rechnungen benutzt.                                                                                                    |
| Arztstammdaten           | <ul> <li>Tragen Sie hier die entsprechenden Angaben zum Arzt ein.</li> <li>Anrede, Titel, Vorname, Nachname, Geburtsdatum.</li> <li>IK, Arztnummer, Betriebsstättennummer (wichtig für den eKV, eVA und der elektronischen Abrechnung).</li> </ul> |
| Kommentar                | In diesem Feld besteht die Möglichkeit, Kommentar-Informationen zum Arzt zu hinterlegen.                                                                                                    |
| Zusatzinfo<br>Abrechnung | Wird an dieser Stelle eine Information eingetragen, kann diese Information im Vorgang des Kunden über Aktionen Info abgerufen werden.                                                                                                    |